# **Certificate in O&P Business Management**

#### Instructions: How to purchase a module

Below you will see seven highlighted instructions to assist you in purchasing learning modules. If you have questions, please email <u>AOPA@hartford.edu</u>. We appreciate your interest in our certificate in O&P Business Management.

1.Go to: https://commerce.cashnet.com/AOPA

Certificate in O&P Business Management

| Items                                                                                                    |  |  |
|----------------------------------------------------------------------------------------------------|--|--|
| Healthcare Management for O&P Professionals @ National Assembly<br>(Indianapolis, IN)<br>\$500.00 <u>View details</u> |  |  |
| <b>Financial Management (Virtually Live) Date: TBD</b><br>\$500.00 <u>View details</u>                                |  |  |
| Healthcare Operations (Online, Asynchronous)<br>\$500.00 <u>View details</u>                                          |  |  |
| Sales and Marketing Online, Asynchronous<br>\$500.00 <u>View details</u>                                              |  |  |

2. Select the module (item) you wish to pursue, click "View details"

Shop > Healthcare Operations (Online, Asynchronous)
Healthcare Operations (Online, Asynchronous)
\$500.00
Operations Management (OM) is to make "Right" ("Optimal") decisions to achieve organizational goals. In this module, you will study the tools and techniques for planning, design, operation, control, and improvement of the processes which produce goods and deliver services. Option: Online, Asynchronous. Purchase by 11/30/2023
Please see below
Online, Asynchronous. Purchase by 11/30/2023

### 3. Choose your preferred option;

- "In-person @ National Assembly", if the module is being offered, and you will complete it there, or
- "Online" to do asynchronously

Click Add to cart. Note: you may choose to do more than one module at a time. When you have added the module(s) to the cart, click Checkout.

|                                        | <b>ٿ</b> ڙ | ۵ |
|----------------------------------------|------------|---|
| Certificate in O&P Business Management | 1          |   |
| Items                                  |            |   |

## 4. Review your cart, make sure everything is correct. Click continue.

| Back                                            | Step 1 of 4: Cart<br>1 –(2)–(3)–(4) |  |  |
|-------------------------------------------------|-------------------------------------|--|--|
|                                                 | Selected items                      |  |  |
| Healthcare Operations (Online, Asynchronous)    |                                     |  |  |
| <b>\$500.00</b><br>Edit details   <u>Remove</u> |                                     |  |  |
|                                                 |                                     |  |  |

5. Fill out additional information, make sure your phone number and birthday are in the correct format.

Note: for some cases, the information may be filled out already if we have their record in our system.

# Click continue.

| Checkout               |                        |  |  |  |  |
|------------------------|------------------------|--|--|--|--|
| Cart                   | Additional information |  |  |  |  |
| Additional information |                        |  |  |  |  |
| * First Name           |                        |  |  |  |  |
| Maximum 50 characters  |                        |  |  |  |  |
| * Last Name            |                        |  |  |  |  |
| Maximum 50 characters  |                        |  |  |  |  |
| * Home Address         |                        |  |  |  |  |
| Maximum 50 characters  |                        |  |  |  |  |
| * City                 |                        |  |  |  |  |
|                        | Keep shopping Continue |  |  |  |  |

# 6. Fill out your payment information and click continue.

| Additional information Step 3 of 4: F    | Payment method<br>- 3 - (4) |  |  |  |  |
|------------------------------------------|-----------------------------|--|--|--|--|
| How would you like to pay?               |                             |  |  |  |  |
| Payment amount                           |                             |  |  |  |  |
| \$500                                    |                             |  |  |  |  |
| * Payment method                         |                             |  |  |  |  |
| Credit or debit card                     | Credit or debit card        |  |  |  |  |
| * Card number                            |                             |  |  |  |  |
| () Card number required                  |                             |  |  |  |  |
| * Expiration date                        | * Security code ①           |  |  |  |  |
| MM / YY                                  |                             |  |  |  |  |
| * Zip/Postal code                        | * Zip/Postal code           |  |  |  |  |
| 06117                                    |                             |  |  |  |  |
| International cardholders may input "WA" |                             |  |  |  |  |
| Secure encrypted payment                 | Keep shopping Continue      |  |  |  |  |

7. You will receive a confirmation and a receipt to your provided email address.

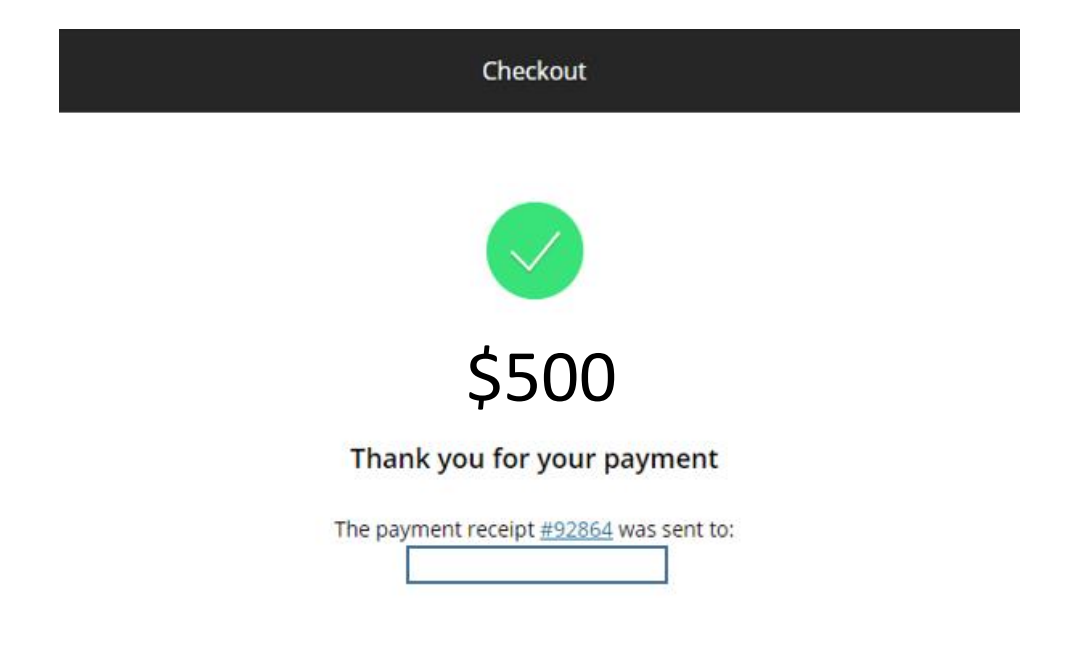